## <u>easyHousingの完了メールについて</u>

- 1. 新規登録や、はがきの再発行など、easyHousingの各種手続きが完了しましたら、 NECより完了メールが送信されます。
- メール本文をご確認のうえ、添付ファイル(納品物)を開封してください。
   開封パスワードは申請時にご指定いただいたものです。
   パスワードが分からない場合は発注元会社様へお問合せください。
  - ※納品物は [申請種別] ごとに異なり、PDF形式で添付されます。 申請種別に応じた納品物が添付されているか必ずご確認ください。(納品物一覧参照)

<申請種別の確認方法>

完了メール件名の赤字部分が申請種別です。

完了メール件名 【電子発注】[申請種別]完了通知 受付No: YY-000000

<納品物一覧>

| 中建毎別           | 登録業者様1社ごとの納品物 |                    |  |  |
|----------------|---------------|--------------------|--|--|
| 中間推力」          | 管理者はがき(PDF版)  | マスタメンテナンスはがき(PDF版) |  |  |
| 新規登録           | 1枚            | 1枚                 |  |  |
| 部門追加           | -             | 1枚                 |  |  |
| 管理者はがき再発行      | 1枚            | -                  |  |  |
| マスタメンテナンス担当者追加 | _             | 1枚                 |  |  |

※ [取引先追加]は納品物がないため、発注元会社様経由で完了のご連絡をさせていただきます。

約品物の確認ができましたら、メール本文から【利用開始日】をご確認ください。
 利用開始日より前にログインいただいた場合、一部メニューが表示されない仕様になっています。
 利用開始日になればすべてのメニューをご利用いただけるようになります。

# <u>ログインについて</u>

easyHousingのログインには、上記の納品物が必要になります。 お手元にご準備のうえ、以下のログイン手順をお試しください。

※easyHousingにはログインIDが3種類存在します。 初回はすべてのIDでログインして、初期パスワードを必ず変更してください。

初回以降は下表をご参照のうえ、用途に応じてIDを選択してログインしてください。

| ID             | 参照先                  | 用途                         |  |
|----------------|----------------------|----------------------------|--|
| ∧・答理考け         | 【答理老けがき】に記載          | メンテナンス用                    |  |
|                |                      | ・会社の住所・電話番号が変わった(登録情報の変更)  |  |
| P. 7744N=+N71D | 「フフカットニート、フル・がキ」に言いま | ・通知メールの設定を行いたい             |  |
| B: {X9XJFJJXID | 【マスダメノナナノスはかさ】に記載    | ・担当者IDを新たに作成したり、権限の設定を行いたい |  |
|                |                      | 電子発注業務用                    |  |
| C:担当者ID        | 【マスタメンテナンスはがき】を参照    | 実際の電子発注業務にはこちらのIDをご使用ください  |  |
|                |                      | ※初期IDは、企業管理コードの下6桁です。      |  |

※「管理者ID」は企業単位で1つ発行されるため、すでに他支店等で登録がある場合は発行されません。
 ※「管理者ID」と「マスタメンテナンスID」はほぼ同等の機能が使えます。
 ※各IDの詳細は最終ページの<補足>をご覧ください。

## <u>ログイン手順</u>

1. easyHousingに以下のいずれかの方法でアクセスします。

## [検索をしてアクセスする]

Google、Yahoo!などの検索サイトを開き、 検索窓に「イージーハウジング ログイン」と入力して検索します。 検索結果から「ログイン:easyHousing(イージーハウジング) | NEC工事受発注 電子化サービス・・・」を選択することでアクセスすることができます。

| Y Yahoo! JAPAN     ×     ×     ×     ×     Y Yahoo! JAPAN     ×     ×     ×     ×     ×     ×     ×     ×     ×     ×     ×     ×     ×     ×     ×     ×     ×     ×     ×     ×     ×     ×     ×     ×     ×     ×     ×     ×     ×     ×     ×     ×     ×     ×     ×     ×     ×     ×     ×     ×     ×     ×     ×     ×     ×     ×     ×     ×     ×     ×     ×     ×     ×     ×     ×     ×     ×     ×     ×     ×     ×     ×     ×     ×     ×     ×     ×     ×     ×     ×     ×     ×     ×     ×     ×     ×     ×     ×     ×     ×     ×     ×     ×     ×     ×     ×     ×     ×     ×     ×     ×     ×     ×     ×     ×     ×     ×     ×     ×     ×     ×     ×     ×     ×     ×     ×     ×     ×     ×     ×     ×     ×     ×     ×     ×     ×     ×     ×     ×     ×     ×     ×     ×     ×     ×     ×     ×     ×     ×     ×     ×     ×     ×     ×     ×     ×     ×     ×     ×     ×     ×     ×     ×     ×     ×     ×     ×     ×     ×     ×     ×     ×     ×     ×     ×     ×     ×     ×     ×     ×     ×     ×     ×     ×     ×     ×     ×     ×     ×     ×     ×     ×     ×     ×     ×     ×     ×     ×     ×     ×     ×     ×     ×     ×     ×     ×     ×     ×     ×     ×     ×     ×     ×     ×     ×     ×     ×     ×     ×     ×     ×     ×     ×     ×     ×     ×     ×     ×     ×     ×     ×     ×     ×     ×     ×     ×     ×     ×     ×     ×     ×     ×     ×     ×     ×     ×     ×     ×     ×     ×     ×     ×     ×     ×     ×     ×     ×     ×     ×     ×     ×     ×     ×     ×     ×     ×     ×     ×     ×     ×     ×     ×     ×     ×     ×     ×     ×     ×     ×     ×     ×     ×     ×     ×     ×     ×     ×     ×     ×     ×     ×     ×     ×     ×     ×     ×     ×     ×     ×     ×     ×     ×     ×     ×     ×     ×     ×     ×     ×     ×     ×     ×     ×     ×     ×     ×     ×     ×     ×     ×     ×     ×     ×     ×     ×     ×     ×     ×     ×     ×     ×     ×     ×     ×     ×     ×     ×     ×     ×     ×     ×     ×     ×     ×     ×     ×     ×     ×     ×     × | Yahoo! BB      |
|----------------------------------------------------------------------------------------------------|----------------|
| アイルド 編集(E) 表示(V) お気に入り(A) ツール(T) ヘルブ(H)         ホームページに設定する         「イージーハウジング ログイン」と入力します         ウェブ 画像 動画 知恵袋 地図 リアルタイム 一覧          ウェブ 画像 動画 知恵袋 地図 リアルタイム 一覧          (1-ジーハウジング ログイン)         ンOZOPayPayモール店、お得なキャンペーン実         「検索」をクリックします         ショッピング         ニュース 経済 エンタメ スポーツ 国内 国際 エ・ヤマチ 地域         マイン・パウジア ログイン」         ショッピング         ニュース 経済 エンタメ スポーツ 国内 国際 エ・ヤマチ 地域         マイ・ジーパウジア ログイン」         アイル(F) 新興(E) 表示(N) お気にたり(A) ツール(T) ヘルブ(H)         ウェブ 画像 動画 知恵袋 地図 リアルタイム ニュース 一覧 ▼                                                                                                    | Yahoo! BB      |
| ★ - ΔΛ-5/L BBE 9 る          「イージーハウジング ログイン」と入力します       FOOD       Get 5         ウエブ 画像 動画 知恵袋 地図 リアルタイム 一覧▼         ・ イージーハウジング ログイン         シコッピング       - ユース 経済 エンタメ スポーツ 国内 国際 11・495         ・ レージーハウジング ログイン         ・ ショッピング         ニュース 経済 エンタメ スポーツ 国内 国際 11・495         ・ トレージーハウジング ログイン         ・ ア https://search.yahoo.co.jp/search?p=%E5%82%AF4%E5%85%BC%E5%85%BC%E5%85%BF%E5%85%BF%E5%85%85%85%BF%%E5%85%BF%E5%85%85%BF%E5%85%85%BF%%E5%85%85%85%85%8                                                                                                    | Yahoo! BB      |
| 「イージーハウジング ログイン」と入力します       「ショクロクイン」と入力します         ウェブ 画像 動画 知恵袋 地図 リアルタイム 一覧         ・ショッピング         ・ンクス 経済 エンタメ スポーツ 国内 国際 エー・イキナ セジ         ・ショッピング         ・ショッピング         ・ショッピング         ・マース 経済 エンタメ スポーツ 国内 国際 エー・イキナ セジ         ・マース 経済 エンタメ スポーツ 国内 国際 エー・イキナ セジ         ・マース 経済 エンタメ スポーツ 国内 国際 エー・イキナ セジ         ・マース 経済 エンタメ スポーツ 国内 国際 エー・イキナ セジ         ・マース 経済 エンタメ スポーツ 国内 国際 エー・イキナ セジ         ・マース 1000000000000000000000000000000000000                                                                                                    |                |
| 「イージーハウジング ログイン」と入力します       こころ JAPAN         ウェブ 画像 動画 知恵袋 地図 リアルタイム 一覧 ▼         ・       ・         ・       ・         ・       ・         ・       ・         ・       ・         ・       ・         ・       ・         ・       ・         ・       ・         ・       ・         ・       ・         ・       ・         ・       ・         ・       ・         ・       ・         ・       ・         ・       ・         ・       ・         ・       ・         ・       ・         ・       ・         ・       ・         ・       ・         ・       ・         ・       ・         ・       ・         ・       ・         ・       ・         ・       ・         ・       ・         ・       ・         ・       ・         ・       ・         ・       ・         ・       ・         ・                                                                                                    | - 37           |
|                                                                                                    |                |
| ウェブ 画像 動画 知恵袋 地図 リアルタイム 一覧▼                                                                                                    | PayPay STEP カー |
|                                                                                                    |                |
|                                                                                                    |                |
| <ul> <li>※ ZOZOPayPayモール店、お得なキャンペーン実         「検索」をクリックします         <ul> <li>■************************************</li></ul></li></ul>                                                                                                    | 検索             |
| >> ZOZOPayPayモール店、お得なキャンペーン実<br>「検索」をクリックします<br>ニュース 経済 エンタメ スポーツ 国内 国际 エ・キャチ 把場<br>*** https://search.yahoo.co.jp/search?p=%E3%82%A4%E3%83%BC%E3%82%B8%E3%83%BC%E3%83%BC%E3%83%BC%E3%83%B5%E3%83%B5%E3%83%B3%E3%83*<br>*** If-ジーパウジング ロダインJ * []<br>ファイル(F) 編集(E) 表示(M) お気に入り(A) ツール(T) ヘルブ(H)<br>ウェブ 画像 動画 知恵袋 地図 リアルタイム ニュース 一覧 ▼                                                                                                    |                |
| 使 深 」 を                                                                                                    | 巻まで無料で読める      |
| <ul> <li>         ・ ショッピング         ニュース         経済         エンタメ         スポーツ         国内         ・ ロ         ・         ・</li></ul>                                                                                                    |                |
| <ul> <li>         ・</li></ul>                                                                                                    |                |
| <ul> <li></li></ul>                                                                                                    |                |
| <ul> <li></li></ul>                                                                                                    | 0.13           |
| Yr 「イージーパウジング ログイン」… ×     T                                                                                                    | さ 検索           |
| 77イル(F) 編集(E) 表示(V) お気に入り(A) ソール(T) ヘルブ(H)<br>ウェブ 画像 動画 知恵袋 地図 リアルタイム ニュース 一覧 ▼                                                                                                    |                |
| ウェブ 画像 動画 知恵袋 地図 リアルタイム ニュース 一覧 ▼                                                                                                    |                |
|                                                                                                    | ✿ 検            |
|                                                                                                    |                |
| $(1-\overline{y}-\overline{y})$                                                                                                    | ジングリ           |
|                                                                                                    |                |
| 約994,000件 1ページ目 NEC 工事受発注 …」をクリックしま                                                                                                    | す              |
| 検索ツールマ                                                                                                    | ×-             |
|                                                                                                    | 14             |
| は <u>オーシーパリシングログイン画面</u> C検索                                                                                                    |                |
| wwweasybousing ne in/ - キャッシュ                                                                                                    |                |
|                                                                                                    |                |
| $\underline{\Box O 1 D: easyHousing(1 - D - N - D D D )   NEC \underline{\bot} = \dots$                                                                                                    |                |
| NEC上事受発は電子化サービス「easyHousing(イージーハウジング)」は、請負工事                                                                                                    |                |
| の受発注業務を電子化するサービスです。国土交通省の「技術的基準」 に係るガイドライ                                                                                                    |                |
| ン(建設業法施行規則第13条の2第2項)に準拠し、発注書・請書                                                                                                    |                |
|                                                                                                    |                |
|                                                                                                    |                |

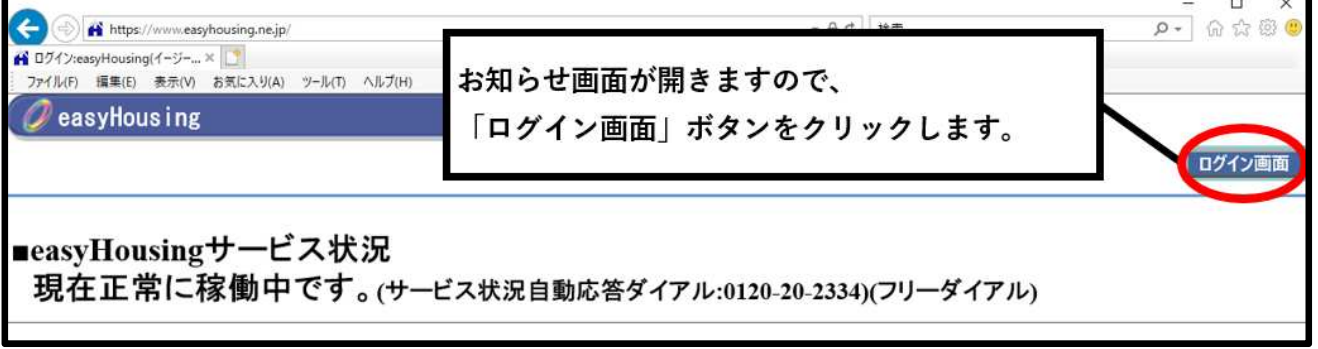

## [URLからアクセスする]

インターネットを開き以下のURLを「アドレスバー」に入力します。 https://www.easyhousing.ne.jp/

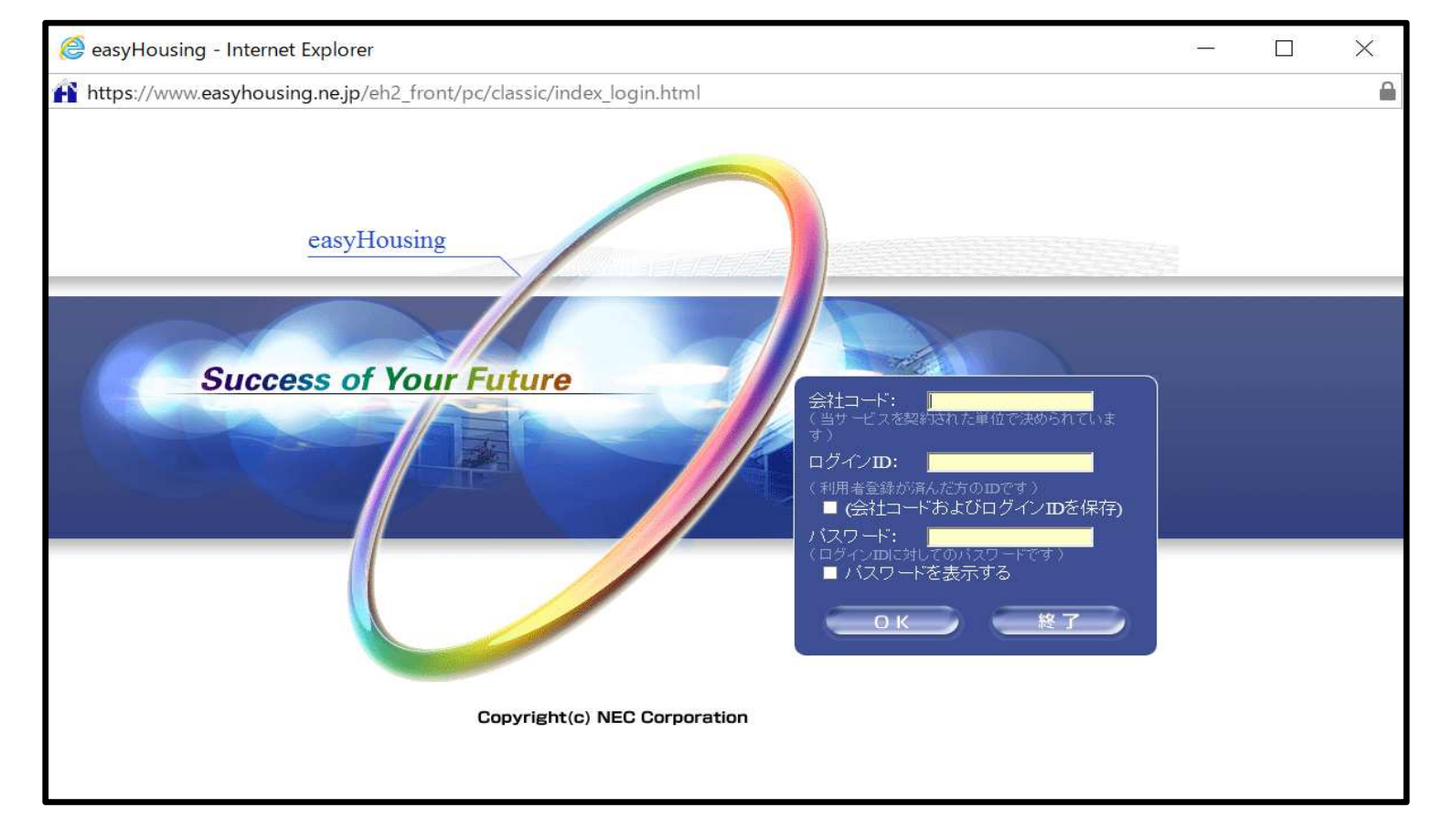

3. 会社コード/ログインID/パスワードを入力し、「OK」をクリックします。

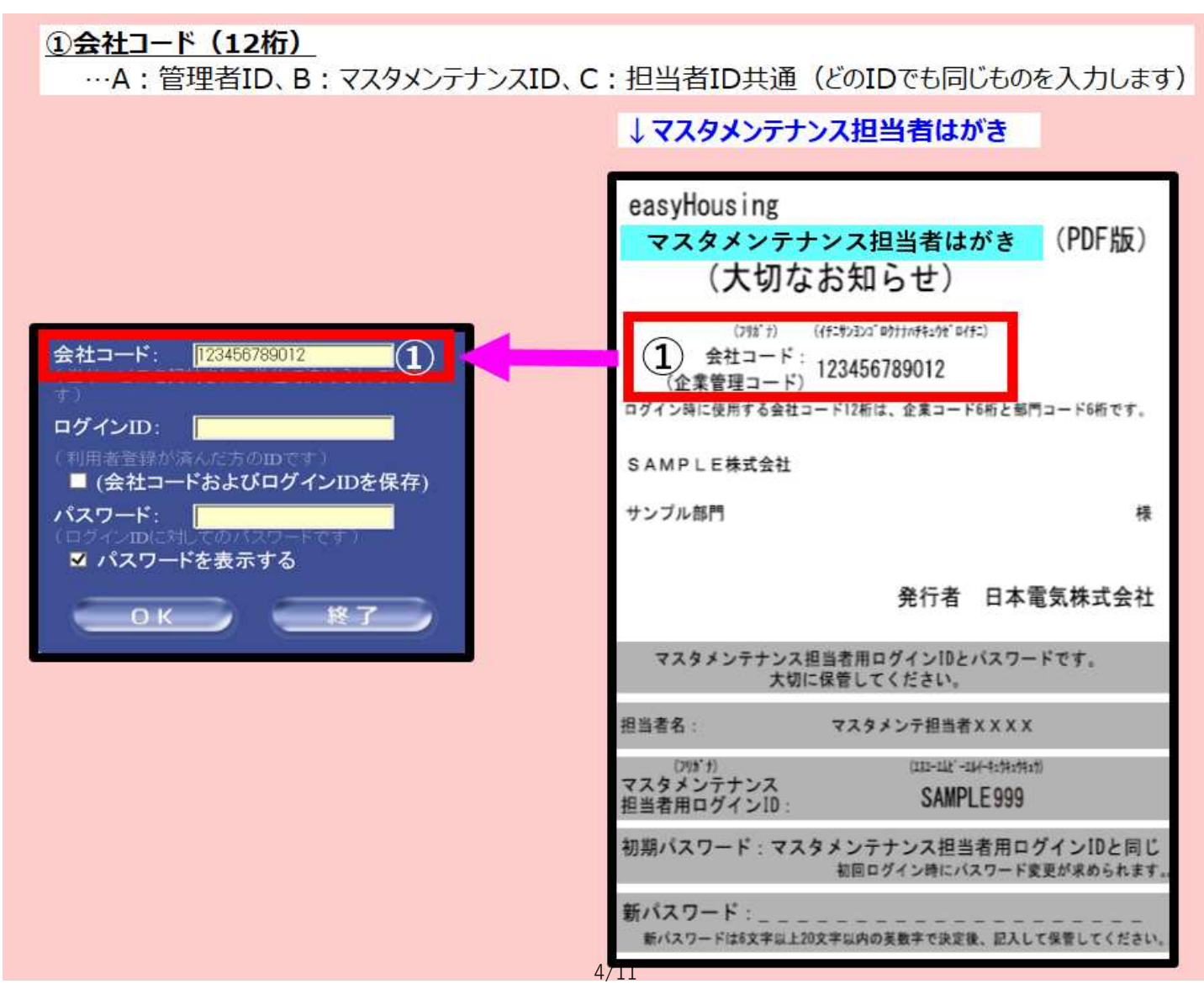

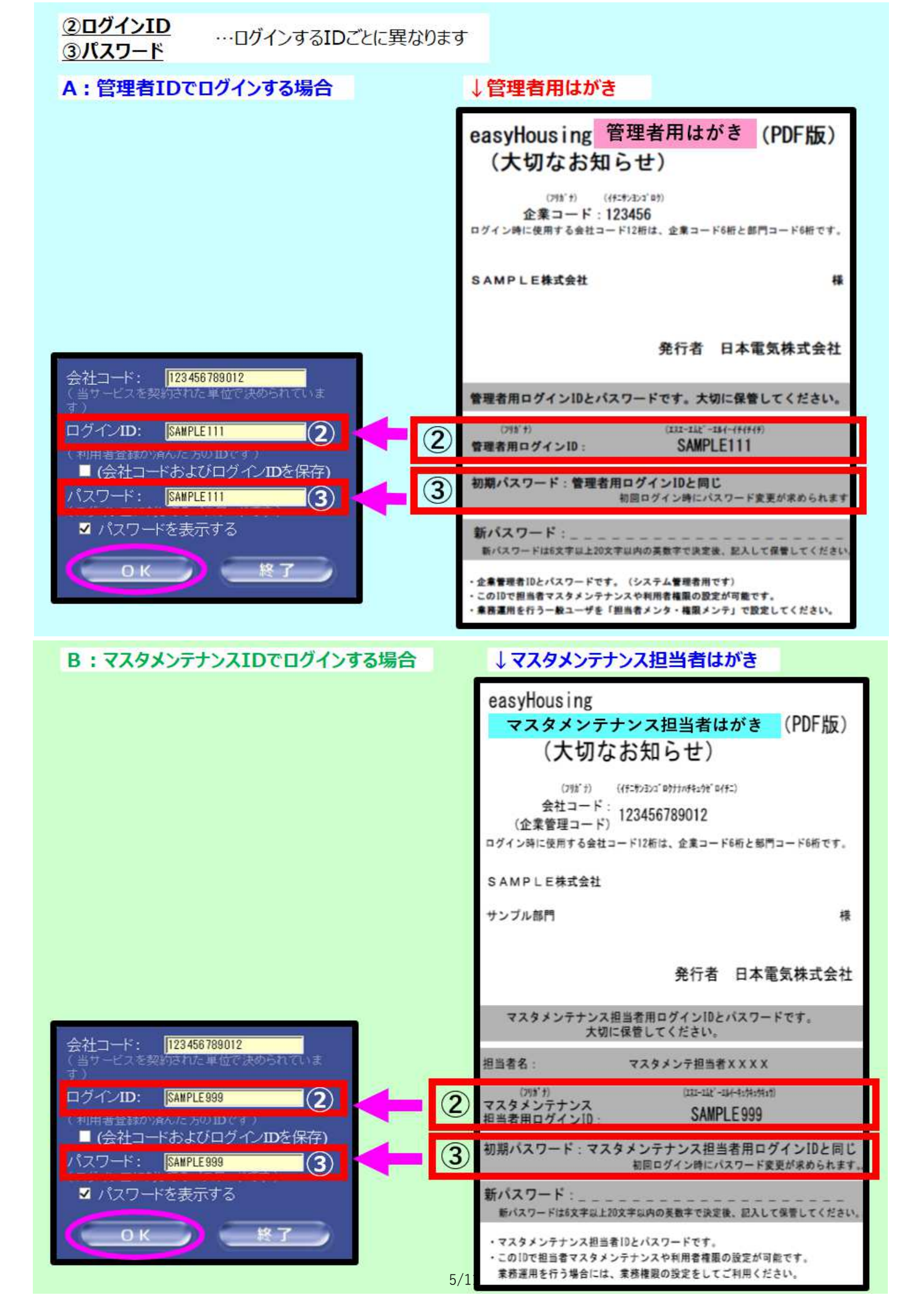

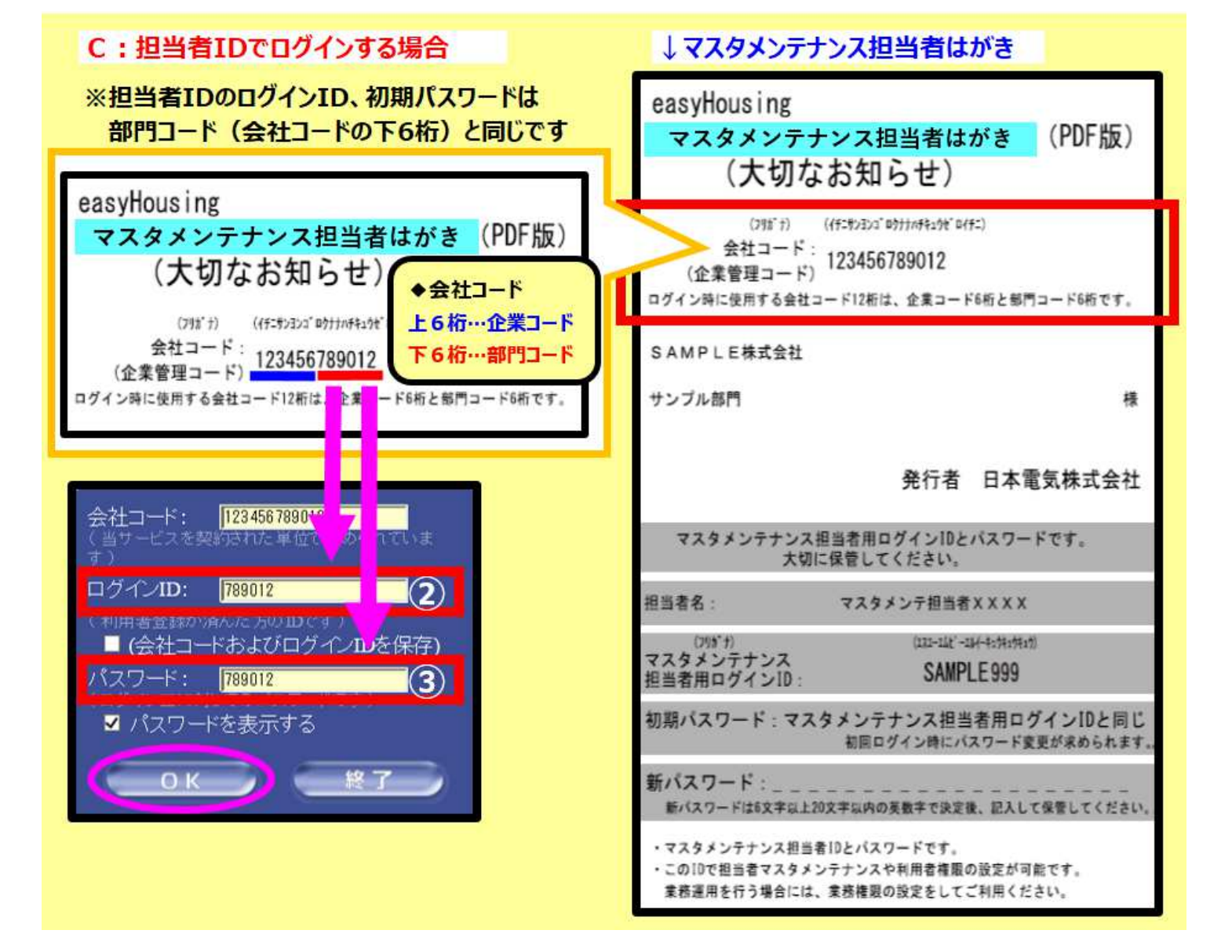

<便利な使い方>

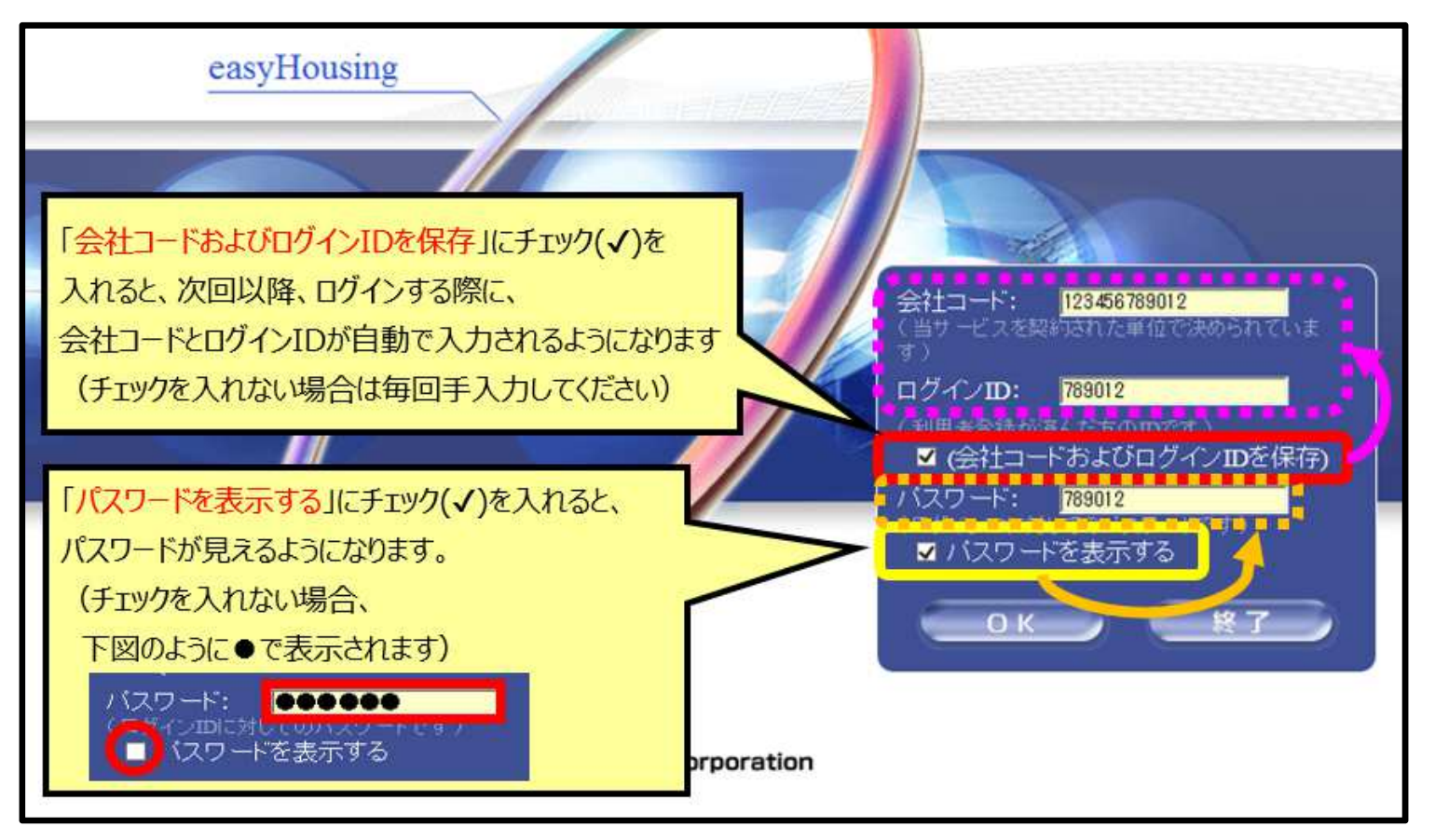

ユーザー情報変更画面(パスワード変更画面)が開きます。
 初期パスワード(ログインIDと同じ)を入力し、「OK」をクリックします。
 どのIDでも、初回ログイン時にパスワードの変更が求められます。新しいパスワードに変更してください。

| 🖉     | ーザ情報変更            |                   |    |
|-------|-------------------|-------------------|----|
| ーパスワー | -ド変更-             |                   |    |
| 手順1.  | 現在のパスワードを入力してください | →<br>□ バスワードを表示する | ОК |

- 新しいパスワードを入力し、「OK」をクリックします。
   ・新しいパスワードは、半角 英数字でお決めください。
  - ・大文字小文字も判別しますのでご注意ください。

|       | -ザ情報変更                            | 1                                                               |       |
|-------|-----------------------------------|-----------------------------------------------------------------|-------|
| ーパスワー | ド変更-                              |                                                                 |       |
|       |                                   |                                                                 |       |
| 手順1.  | 現在のパスワードを入力してください                 | → ●●●●●●●●                                                      | ОК    |
| 手順2.  | 新しいパスワードを半角英数字<br>6~20文字で入力してください | <ul> <li>■ パスワードを表示する</li> <li>→</li> <li>●●●●●●●●●●</li> </ul> | ОК 戻る |

| ★ <b>注意★ 新しいパスワード</b><br>新しいパスワードは次回以降                                                            | easyHousing 管理者用はがき (PDF版)<br>(大切なお知らせ)<br>企業コード:123456<br>ログイン明に現所で会社コード1284、全集コード4巻と影門コード4巻です。                                                                                                    | easyHousing<br>マスタメンテナンス担当者はがき<br>(大切なお知らせ)<br>(Ht+5Dut #HtHHH P #HC)<br>会社コード: 123456789012                                                         |
|---------------------------------------------------------------------------------------------------|----------------------------------------------------------------------------------------------------|----------------------------------------------------------------------------------------------------|
| ログインする際に必要になります。                                                                                  | SAMPLE株式会社 摄<br>発行者 日本電気株式会社                                                                                                    | ログイン時に使用する会社コード12桁は、企業コード6所と都門コード6所です。<br>SAMPLE株式会社<br>サンプル都門 様                                                                                     |
| easyHousing管理者用はがき(PDF版)、<br>またはマスタメンテナンス担当者はがき(PDF版)を<br>印刷のうえ、「新パスワード」欄に記入いただき、<br>大切に保管してください。 | <ul> <li>管理者用ログインIDとパスワードです。大切に保管してください。         (22:-42:-54:-49149)         (22:-42:-54:-49149)         管理者用ログインID: SAMPLETII         初期パスワード:管理者用ログインIDと同じ<br/>密ロダイン特にパスワード支圧が定められます         新パスワード:         第回ダイン特に大ワード支圧が定められます         新パスワード:         (22:-42:-54:-54:-54:-54:-54:-54:-54:-54:-54:-54</li></ul> |                                                                                                    |
| ※担当者IDのみ、「新パスワード」欄がございませんので、<br>余白に控えておいてください。                                                    | <b>x</b>                                                                                                    | 町ハスワード:<br>膨いスワードは欠年は120次年は内の支援手で決定後、記入して保管してください、<br>マスカタンテナンス担当者12とパスワードです。<br>・この10で担当者マスタメンテナンスや料用者得面の設定が可能です。<br>重要遅用を行う場合には、東身構成の設定をしてご利用ください。 |

6. 新しいパスワードを再度入力し、「OK」をクリックします。

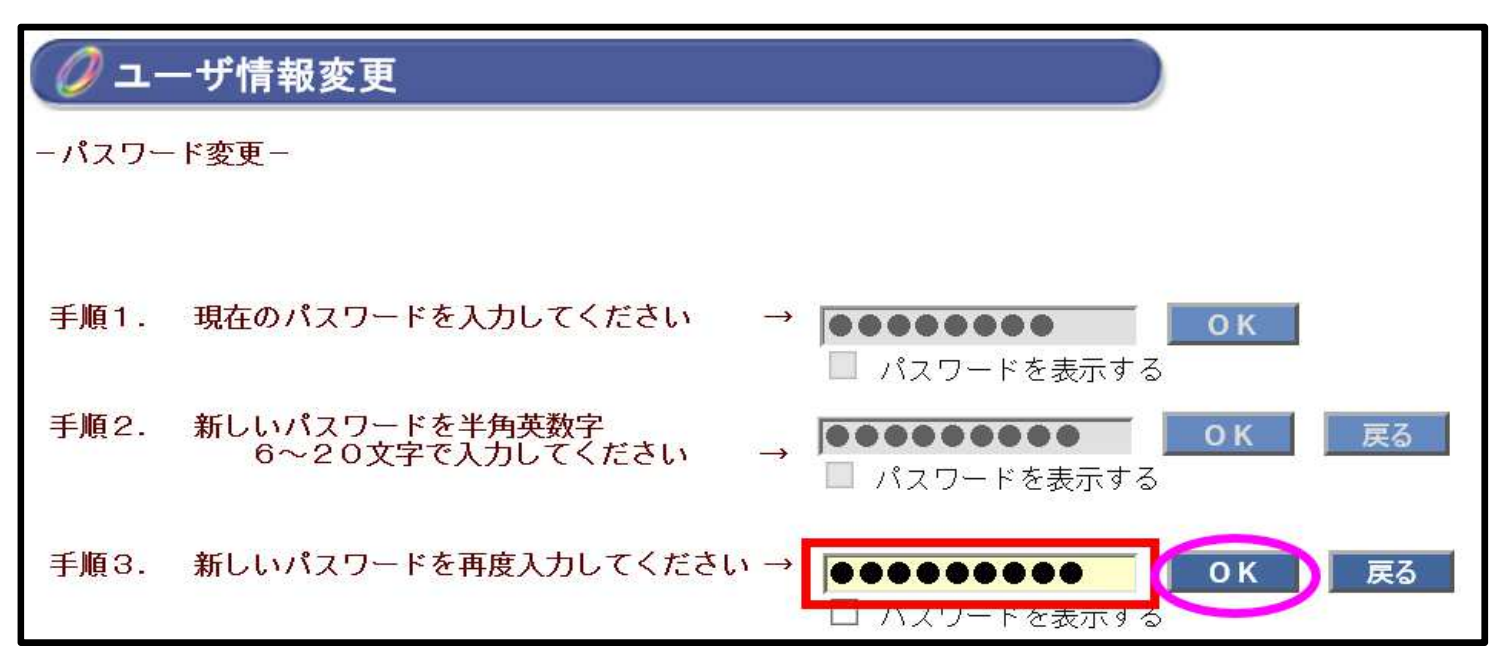

7. 「登録」をクリックします。

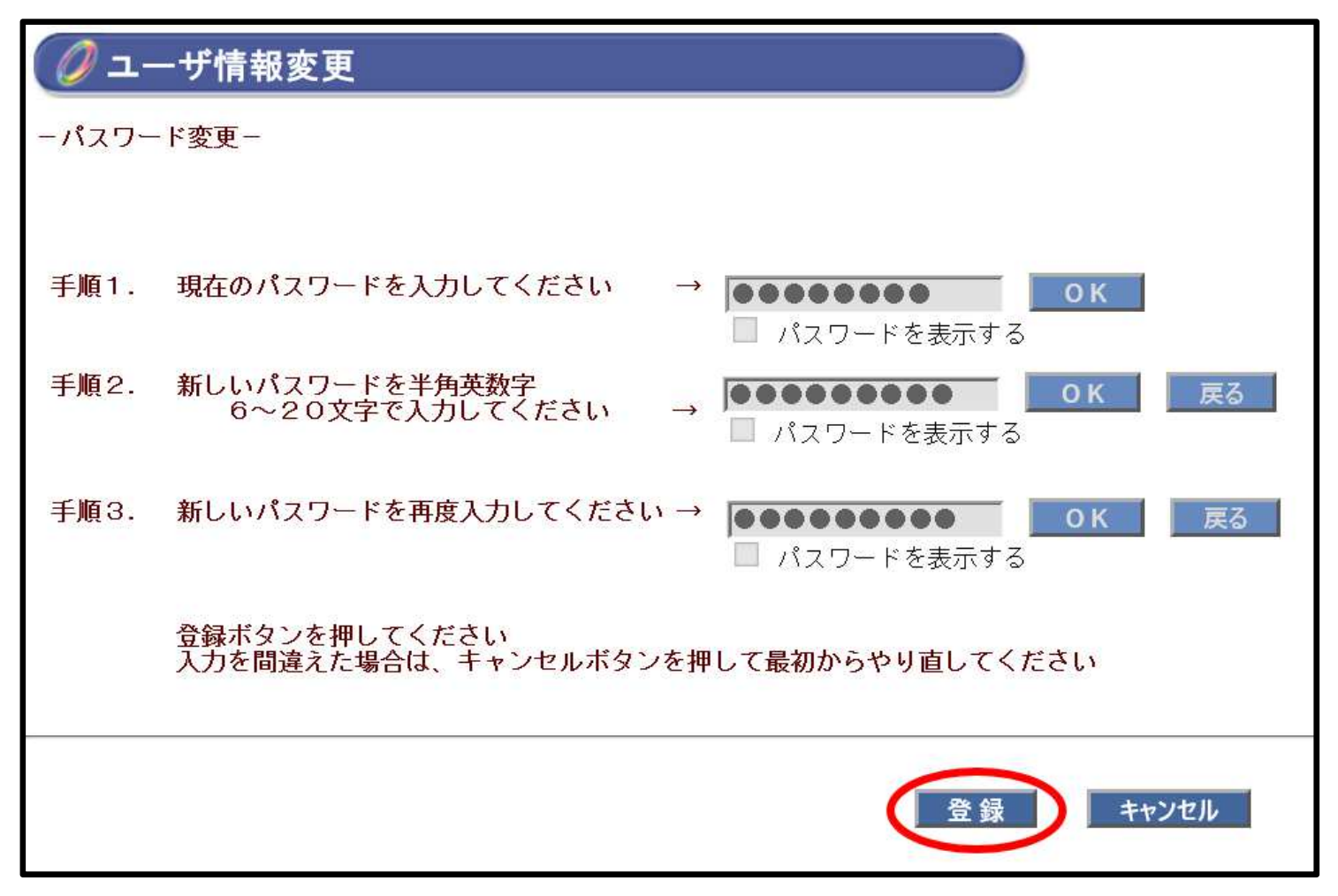

8. 「OK」をクリックします。

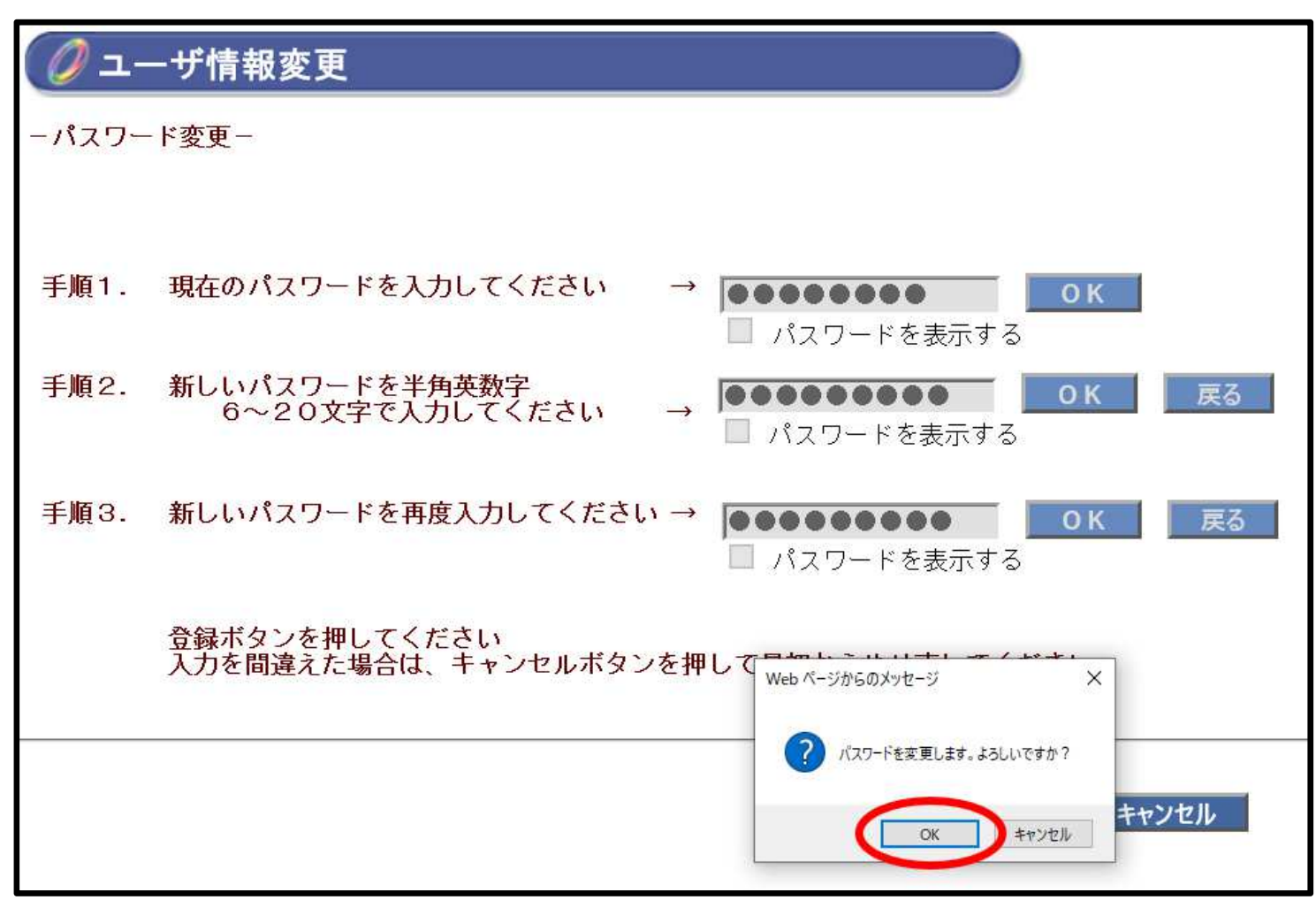

9. パスワード変更完了です。

| 「OK」をクリックします。 |
|---------------|
|---------------|

| 🕖     | −ザ情報変更           |                              |    |
|-------|------------------|------------------------------|----|
| ーパスワー | ド変更-             |                              |    |
| 手順1.  | 現在のパスワードを入力してくださ | <b>い →  </b><br>□ パスワードを表示する | ОК |
|       |                  | Web ページからのメッセージ 更新しました       | ×  |
|       |                  | このページにこれ以上メッセージの作成を許可しない     | ОК |

10.「トップ」をクリックします。

画面左側メニューの「トップ」をクリックします。

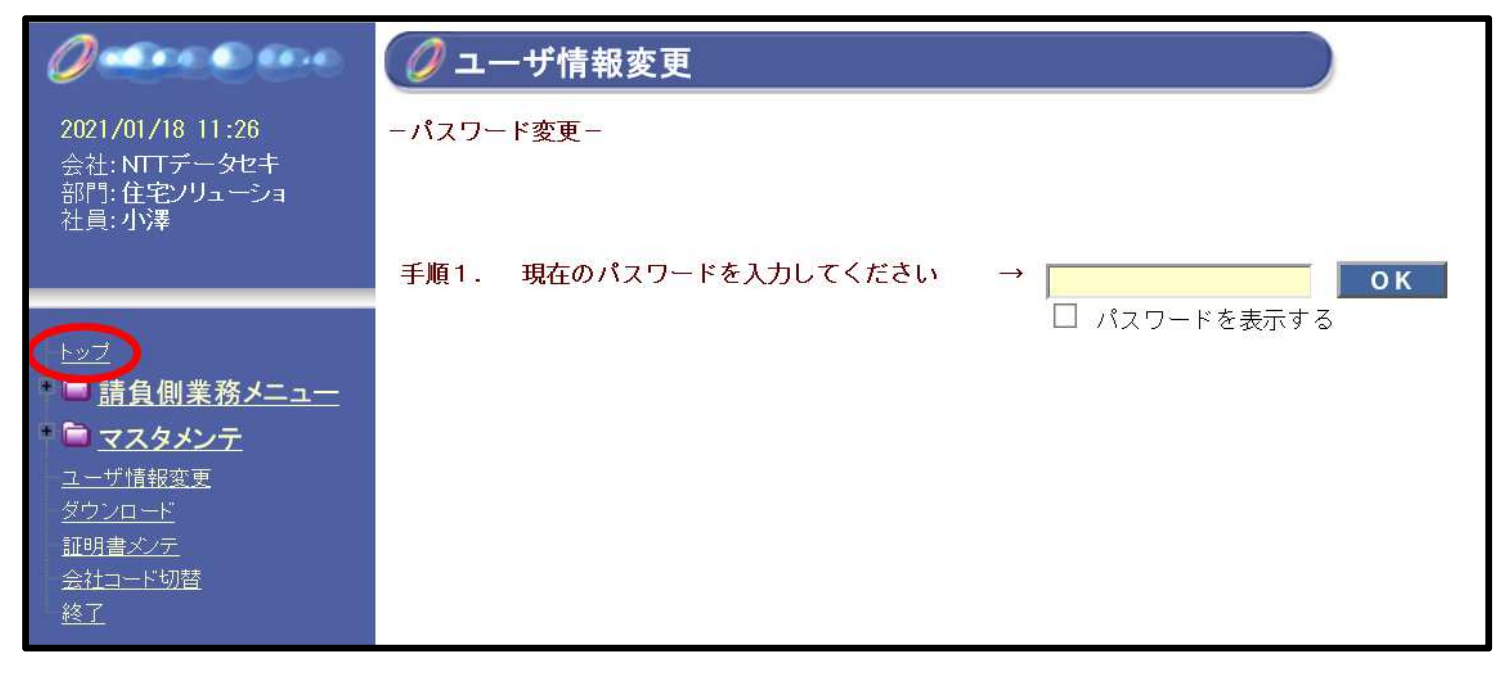

11. トップページが表示されます。

| 0                                  | 🥖 トップペ- | ージ      |              |               |      |
|------------------------------------|---------|---------|--------------|---------------|------|
| 2021/01/18 11 :29<br>会社: NTTデータセキ  |         |         |              |               |      |
| 部門:住宅ソリューショ<br>社員: 小澤              |         | 取引先     | 請負状況         | 支払状況          | 請求状況 |
|                                    | 会社コード   | 会社名称/部門 | 請負依頼<br>未処理数 | 支払通知書<br>未開封数 | 未請求数 |
| 1915-5                             | 合計      |         | 0件           | 0件            | 0件   |
| <u>▶ッフ</u><br>■ <b>□ 請負側業務メニュー</b> |         |         |              |               |      |
| マスタメンテ<br>マスタメンテ                   |         |         |              |               |      |
| <u>メニショネ変更</u><br><u>ダウンロード</u>    |         |         |              |               |      |
| <u>証明書メンテ</u><br>会社コード切替           |         |         |              |               |      |
| ▲ <u>終了</u>                        |         |         |              |               |      |

## ★注意★ 次回以降のログイン

初期パスワードから新しいパスワードへ変更した後にログインする時は、 変更後の新しいパスワードを入力してログインしてください。 2回目以降のログインからは、ログインするとすぐにトップページが表示されます。 (パスワード変更画面は表示されません) <補足>

各ログインIDの用途や権限などは以下の対比表からご確認ください。

#### 【ログインID対比表】

| ログイン I D                      | 発行単位                 | 発行の<br>タイミング | はがき(PDF版)<br>(ログインID・<br>パスワードのご連絡) | 発行時の権限                                                         | 権限変更                               | パスワード<br>変更           | パスワード初期化                         | 担当者<br>I D作成 |
|-------------------------------|----------------------|--------------|-------------------------------------|----------------------------------------------------------------|------------------------------------|-----------------------|----------------------------------|--------------|
| 管理者ID                         | 1 I D<br>/企業         | 新規追加         | 管理者はがき<br>( P D F 版)                | ・「業務」メニュー:請書発行可<br>・「マスタメンテ」メニュー(※1):全般                        | ○<br>マスタメンテナンス I D、<br>管理者 I Dで変更可 | ○<br>初回ログイン時に<br>変更必須 | ×<br>再発行の手続きが<br>必要です            | 0            |
| マスタメン <del>テナ</del> ンス<br>I D | 1 I D<br>/部門<br>(※3) | 新規追加<br>部門追加 | マスタメンテナンス<br>担当者はがき<br>(PDF版)       | ・「マスタメンテ」メニュー <mark>(※1)</mark> :全般                            | 〇<br>マスタメンテナンス I D、<br>管理者 I Dで変更可 | ○<br>初回ログイン時に<br>変更必須 | 〇<br>管理者 I Dで可                   | 0            |
| 担当者 I D<br>(※2)               | 1 I D<br>/部門<br>(※3) | 新規追加<br>部門追加 | なし                                  | ・「業務」メニュー:<br>請書発行可、<br>過去発注書(企業全体)参照可、<br>請求書発行可、<br>支払通知書参照可 | 〇<br>マスタメンテナンス I D、<br>管理者 I Dで変更可 | 〇<br>初回ログイン時に<br>変更必須 | 〇<br>マスタメンテナンス<br>ID、管理者IDで<br>可 | ×            |

※1 登録情報(住所・電話番号等)の変更や担当者 I Dの作成、権限の変更等、各種設定を行うメンテナンス用のメニューです。

※2 追加申請すると1つ発行される「業務用ID」です。 (ログインID・初期パスワードは部門コード(会社コードの下6桁)と同じです。) 電子発注業務は、こちらの担当者IDでログインして作業してください。

※3 担当者ID、マスタメンテナンスIDは登録時にデフォルトで1つ発行されますが、請負業者様にて追加で作成いただくことが可能です。